## Zeitfensterbuchung über Cargoclix Timeslot bei Bionorica SE

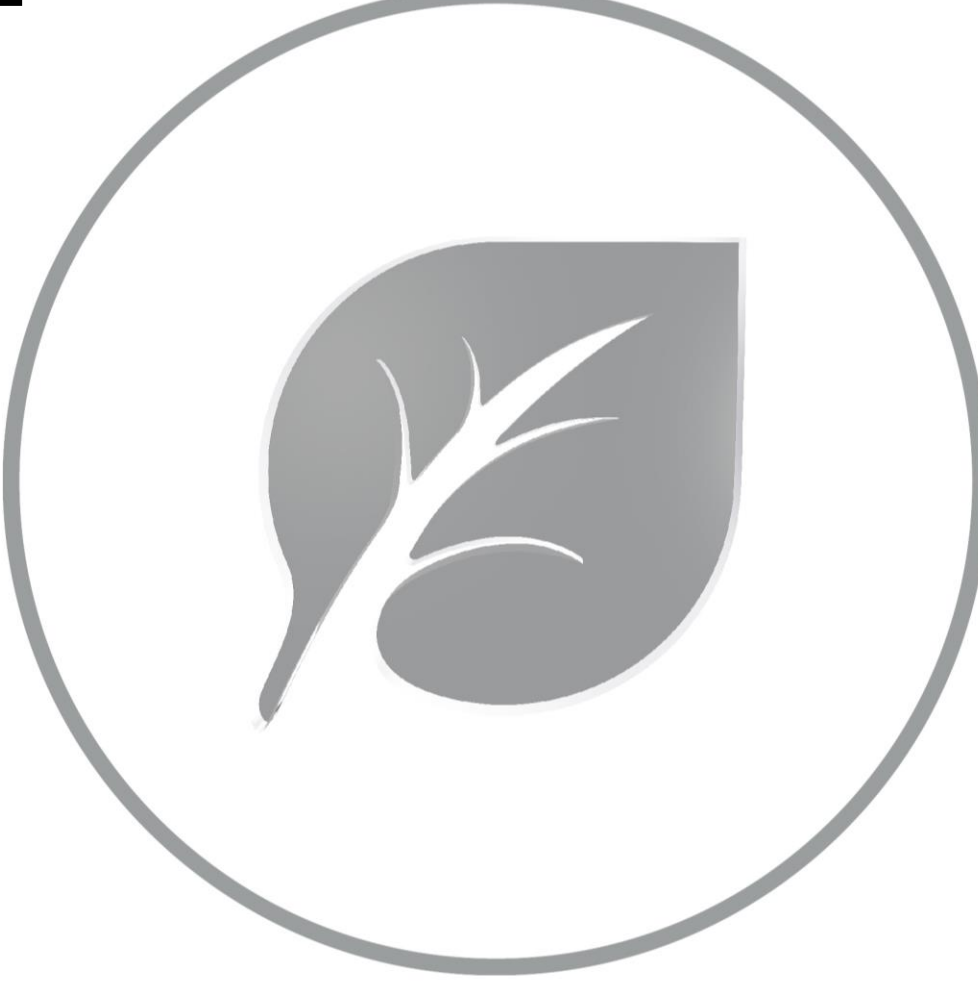

## Inhaltsverzeichnis

| ٠ | Rampenübersicht Standort Bionorica, Neumarkt          | 3       |
|---|-------------------------------------------------------|---------|
| ٠ | Anmeldung bei Cargoclix Zeitfenstermanagement         | 4 - 6   |
| ٠ | Buchung eines Zeitfensters                            | 7 - 10  |
| ٠ | Buchung eines Zeitfensters – Anlieferung von Paletten | 11      |
| ٠ | Buchung eines Zeitfensters – Anlieferung von IBCs     | 12 - 13 |
| ٠ | Anlieferung an der Tankstation                        | 14      |
| ٠ | Verschieben eines Zeitfensters                        | 15      |
| ٠ | Buchungsbestätigung eines Zeitfensters                | 16      |
| ٠ | Tabellarischer Terminplan                             | 17      |
| ٠ | Menüpunkt Hilfe                                       | 18      |
| ٠ | Kontaktinformation                                    | 19 - 20 |

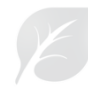

# Rampenübersicht – Standort Bionorica, Neumarkt

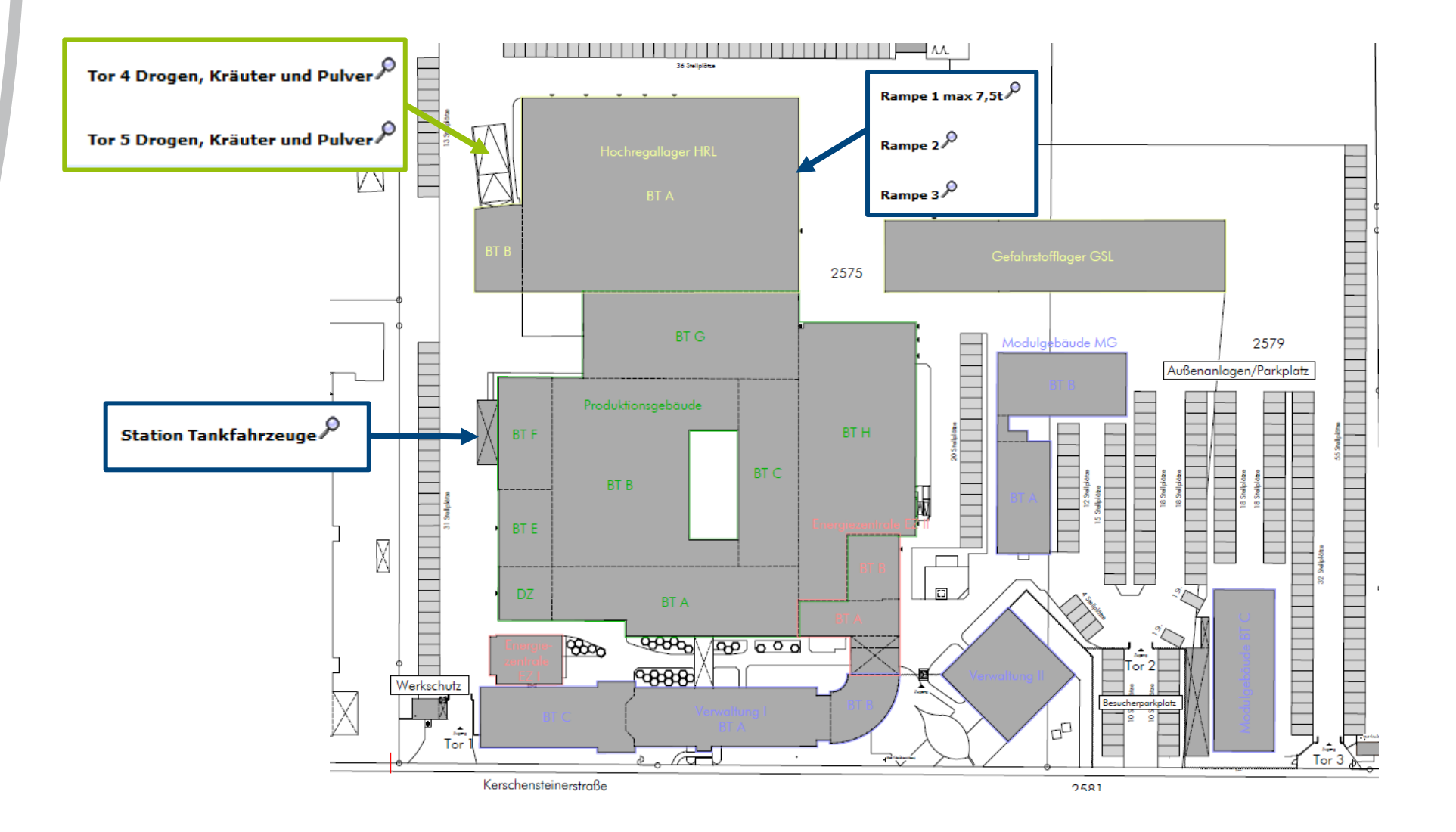

# Anmeldung bei Cargoclix Zeitfenstermanagement

Sie erreichen Cargoclix unter www.cargoclix.com/bionorica

| CARGOCLIX                                                                                                    | Impressum                                                                                                    |
|----------------------------------------------------------------------------------------------------|----------------------------------------------------------------------------------------------------|
|                                                                                                    | ■業>>                                                                                                    |
| Anmeldung Cargoclix 7                                                                                                    | Zeitfenstermanagement                                                                                                    |
| Biono                                                                                                    | rica SE                                                                                                    |
| Sie besitzen bereits ein Benutzerkonto für das Cargoclix Zeitfenstermanagement und möchten sich zusätzlich um die Aufnahme in den<br>oben genannten CargoMarket bewerben? Dann loggen Sie sich jetzt hier durch Eingabe von Benutzername und Passwort ein: | Sie besitzen noch kein Benutzerkonto für das Cargoclix Zeitfenstermanagement und möchten sich um die Aufnahme in den oben<br>genannten CargoMarket bewerben? Dann legen Sie sich jetzt hier einen neuen Account an: |
| Jetzt bewerben                                                                                                    | Jetzt neuen Account anlegen!                                                                                                    |
| <b>Login für bestehende User:</b><br>Ich bin bereits bei [Bionorica SE] freigeschaltet und möchte mich direkt einloggen.<br>Login                                                                                                    | Hier können Sie einen Account zum<br>Zeitfenstermanagement bei Cargoclix<br>anlegen, falls Sie noch keinen besitzen.                                                                                                |
| Sind Sie bereits Nutzer des<br>Zeitfenstermanagements bei Cargoclix,<br>dann loggen Sie sich bitte hier ein.                                                                                                    |                                                                                                    |

In beiden Fällen wird Ihre Anmeldung nun geprüft und Ihr Account zu Beginn des darauffolgenden Werktages freigeschaltet.

# Anmeldung bei Cargoclix Zeitfenstermanagement

Sie erreichen Cargoclix unter www.cargoclix.com/bionorica

| CARGO <b>CLIX</b>                                                         | Single Sign-On                                                 |       |
|---------------------------------------------------------------------------|----------------------------------------------------------------|-------|
| Benutzername<br>Username<br>Passwort<br>••••••••••<br>Passwort vergessen? | Eingabe des Benutzernamens und<br>des Passworts zur Anmeldung. | Login |

Sobald Sie ihre Anmeldedaten erhalten haben, können Sie sich unter <u>www.cargoclix.com/bionorica</u> anmelden:

# Anmeldung bei Cargoclix Zeitfenstermanagement

Sie erreichen Cargoclix unter www.cargoclix.com/bionorica

| CARGOCLIX -> Hilfe                                                                              |                                              |
|-------------------------------------------------------------------------------------------------|----------------------------------------------|
| Auftraggeber Dienstleister Mein Cargoclix Hilfe Impressum   [                                   | Datenschutz   Cookies   AGB                  |
| Zurück<br>Wählen Sie <b>Dienstleister</b>                                                       | Cargoclix Hilfe: Hauptmenü                   |
| Zum Starten wählen Sie bitte den gewünschten Bereich im oberen Menü:                            |                                              |
| Auftraggeber:<br>Als Auftraggeber wählen Sie bitte diesen Punkt, um die Zeitfensterbuchungen    | an Ihren Standorten zu sehen.                |
| Dienstleister:<br>Als Dienstleister wählen Sie bitte diesen Punkt, um Zeitfensterbuchungen an S | Standorten Ihrer Auftraggeber durchzuführen. |
| Mein Cargoclix:<br>Stammdaten und Grundeinstellungen.                                           |                                              |
| Hilfe<br>Wenn Sie auf einer Seite des Programms Hilfe benötigen, wählen Sie den Pun             | kt Hilfe im oberen Menü.                     |
|                                                                                                 |                                              |
|                                                                                                 |                                              |

| Auftraggeber Dienstleister I     | Mein Cargoo | clix Hilfe    | e Imj       | pressum       | Datenscl  | hutz   Coo  | kies   AGI | В        |           |          |        |                            |        |       |        |         |       |       |       |       |     |
|----------------------------------|-------------|---------------|-------------|---------------|-----------|-------------|------------|----------|-----------|----------|--------|----------------------------|--------|-------|--------|---------|-------|-------|-------|-------|-----|
| Terminplan Buchungen             | Buchungen   | n (Beta)      | Ihr Anspi   | rechpartn     | er        |             |            |          |           |          |        |                            |        |       |        |         |       |       |       |       |     |
| CargoMarket: Bionorica SE        |             | ✓ Star        | ndort: Neur | narkt i. d. ( | Oberpfalz | ~           | Gruppe:    | Warenein | idand:    |          |        |                            |        |       |        |         |       |       |       |       |     |
|                                  |             |               |             |               | · ·       |             |            |          | 5 5.      |          |        |                            |        |       |        |         |       |       |       |       | D   |
| Neumarkt i. d. Oberpfalz         | Termine' n  | lädt nicht?   | ?           |               |           |             |            |          |           |          |        |                            |        |       |        |         |       |       |       |       |     |
|                                  | L L         |               |             |               | 4         | Cohnollouch |            |          | ◀ 22.12.2 | 2020 🛅 🕨 | -3 1   | \$ <b>\$</b> , <b>\$</b> , | *66    | *& (  | ● ֎ O  | Zoom: 5 | 0% ~  |       |       |       |     |
| 📕 🛛 Wählen Sie                   | e den C     | Cargo№        | 1arket      | Bion          | orica     | SE          |            | 08:30    | 08:35     | 10:40    | 08:45  | 08:50                      | 08:55  | 09:00 | 09:05  | 09:10   | 09:15 | 09:20 | 09:25 | 09:30 | 09: |
| Wählen Sie den                   | Stand       | ort <b>Ne</b> | euma        | rkt i.        | d. Ob     | erpfa       | lz 🛛       |          |           |          |        |                            |        |       |        |         |       |       |       |       | T   |
| Wählen Sie, falls                | s mögli     | ch, die       | e Grup      | ope <b>W</b>  | /aren     | einga       | ng 🖵       |          | +         |          |        |                            |        |       |        |         |       |       |       | -     | +-  |
| Rampe 2                          |             |               |             |               |           |             |            |          |           |          |        |                            |        |       |        |         |       |       |       |       |     |
| Rampe 3                          |             |               |             |               |           |             |            |          |           |          |        |                            |        |       |        |         |       |       |       |       |     |
|                                  |             |               |             |               |           |             |            |          | -         |          |        |                            |        |       |        |         |       | -     |       |       | +   |
| Station Tankfahrzeuge 🎾          |             |               |             |               |           |             |            |          |           |          |        |                            |        |       |        |         |       |       |       |       |     |
| Tor 4 Drogen, Kräuter und Pulver |             |               |             |               |           |             |            |          |           |          |        |                            |        |       |        |         |       |       |       |       |     |
| Tor 5 Drogen, Kräuter und Pulver |             |               |             |               |           |             |            |          |           |          |        |                            |        |       |        |         |       |       |       |       |     |
|                                  | <           |               |             |               |           | - '         |            |          |           |          |        |                            |        |       |        |         |       |       |       |       |     |
|                                  |             |               |             |               |           |             |            |          |           |          |        |                            |        |       |        |         |       |       |       |       |     |
|                                  |             | Sie           | e sehe      | n auf         | dem       | Termir      | nnlan      | imme     | r das     | aktuel   | le Dat | ստ սո                      | nd kör | nen v | von hi | er ein  | ander | es Da | tum w | ählen |     |

- Das Zeitfenster kann frühestens 3 Werktage und spätestens 12 Stunden vor der tatsächlichen Anlieferung gebucht werden.
- Es gelten die allgemeine Anliefervorschriften der Bionorica SE für alle Anlieferungen

| Auftraggeber                | Dienstleister       | Mein Ca | rgoclix     | Hilfe     | Impressu    | ım   Datei | nschutz   ( | Cookies | AGB        |          |        |                                                                                                    |       |         |       |
|-----------------------------|---------------------|---------|-------------|-----------|-------------|------------|-------------|---------|------------|----------|--------|----------------------------------------------------------------------------------------------------|-------|---------|-------|
| Terminplan                  | Buchungen           | Buchu   | ngen (Beta  | a) Ihr A  | nsprechpa   | artner     |             |         |            |          |        |                                                                                                    |       |         |       |
| CargoMarket: <mark>B</mark> | lionorica SE        |         | ~           | Standort: | Neumarkt i. | d. Oberpfa | lz          | ✓ Grup  | pe: Warene | eingang; |        | ~                                                                                                    |       |         |       |
| Neumarkt i. d               | l. Oberpfalz        | Termin  | plan lädt r | iicht?    |             |            |             |         |            |          |        |                                                                                                    |       |         |       |
|                             |                     |         |             |           |             |            | Schnells    | suche   |            | 4 22.1   | 2.2020 | ¬     ¬     ¬     ¬     ¬     ¬     ¬     ¬     ¬     ¬     ¬     ¬     ¬     ¬     ¬     ¬     ¬     ¬     ¬     ¬     ¬     ¬     ¬     ¬     ¬     ¬     ¬     ¬     ¬     ¬     ¬     ¬     ¬     ¬     ¬     ¬     ¬     ¬     ¬     ¬     ¬     ¬     ¬     ¬     ¬     ¬     ¬     ¬     ¬     ¬     ¬     ¬     ¬     ¬     ¬     ¬     ¬     ¬     ¬     ¬     ¬     ¬     ¬     ¬     ¬     ¬     ¬     ¬     ¬     ¬     ¬     ¬     ¬     ¬     ¬     ¬     ¬     ¬     ¬     ¬     ¬     ¬     ¬     ¬     ¬     ¬     ¬     ¬     ¬     ¬     ¬     ¬     ¬     ¬     ¬     ¬     ¬     ¬     ¬     ¬     ¬     ¬     ¬     ¬     ¬     ¬     ¬     ¬     ¬     ¬     ¬     ¬     ¬     ¬     ¬     ¬     ¬     ¬     ¬     ¬     ¬     ¬     ¬     ¬     ¬     ¬     ¬     ¬     ¬     ¬     ¬     ¬     ¬     ¬     ¬     ¬     ¬     ¬     ¬     ¬     ¬     ¬     ¬     ¬     ¬     ¬     ¬     ¬     ¬     ¬     ¬     ¬     ¬     ¬     ¬     ¬     ¬     ¬     ¬     ¬     ¬     ¬     ¬     ¬     ¬     ¬     ¬     ¬     ¬     ¬     ¬     ¬     ¬     ¬     ¬     ¬     ¬     ¬     ¬     ¬     ¬     ¬     ¬     ¬     ¬     ¬     ¬     ¬     ¬     ¬     ¬     ¬     ¬     ¬     ¬     ¬     ¬     ¬     ¬     ¬     ¬     ¬     ¬     ¬     ¬     ¬     ¬     ¬     ¬     ¬     ¬     ¬     ¬     ¬     ¬     ¬     ¬     ¬     ¬     ¬     ¬     ¬     ¬     ¬     ¬     ¬     ¬     ¬     ¬     ¬     ¬     ¬     ¬     ¬     ¬     ¬     ¬     ¬     ¬     ¬     ¬     ¬     ¬     ¬     ¬     ¬     ¬     ¬     ¬     ¬     ¬     ¬     ¬     ¬     ¬     ¬     ¬     ¬     ¬     ¬     ¬     ¬     ¬     ¬     ¬     ¬     ¬     ¬     ¬     ¬     ¬     ¬     ¬     ¬     ¬     ¬     ¬     ¬     ¬     ¬     ¬     ¬     ¬     ¬     ¬     ¬     ¬     ¬     ¬     ¬     ¬     ¬     ¬     ¬     ¬     ¬     ¬     ¬     ¬     ¬     ¬     ¬     ¬     ¬     ¬     ¬     ¬     ¬     ¬     ¬     ¬     ¬     ¬     ¬     ¬     ¬     ¬     ¬     ¬     ¬     ¬     ¬     ¬     ¬     ¬     ¬     ¬     ¬     ¬     ¬     ¬     ¬     ¬     ¬     ¬     ¬     ¬     ¬     ¬     ¬ | l 🗛 🗣 | 5 % h ( | *8    |
| Wareneingang                |                     | :30     | 06:35       | 06:40     | 06:45       | 06:50      | 06:55       | 07:00   | 07:05      | 07:10    | 07:15  | 07:20                                                                                                    | 07:25 | 07:30   | 07:35 |
| Rampe 1 max 7,              | ,5t P               |         |             |           |             |            |             |         |            |          |        |                                                                                                    |       |         |       |
| Rampe 2                     |                     |         |             |           |             |            |             |         |            |          |        |                                                                                                    |       |         |       |
| Rampe 3                     |                     |         |             |           |             |            |             |         |            |          |        |                                                                                                    |       |         |       |
| Station Tankfah             | rzeuge 🔎            |         |             |           |             |            |             |         |            |          |        |                                                                                                    |       |         |       |
| Tor 4 Drogen, Kr            | räuter und Pulver 🖇 |         |             |           |             |            |             |         |            |          |        |                                                                                                    |       |         |       |
| Tor 5 Drogen, Kr            | räuter und Pulver 🖇 |         |             |           |             |            |             |         |            |          |        |                                                                                                    |       |         |       |
|                             |                     | <       |             |           |             |            |             |         |            |          |        |                                                                                                    |       |         |       |

Weiße Felder: Zeitraum kann bebucht werden
Dunkelgraue Felder: Zeitraum kann nicht bebucht werden (Rampe geschlossen, Mittagspause, ...)
Hellgraue Felder: Zeitraum kann noch nicht oder nicht mehr bebucht werden
Diagonal grau gestreifte Felder: Zeitraum bereits von anderen Kunden bebucht

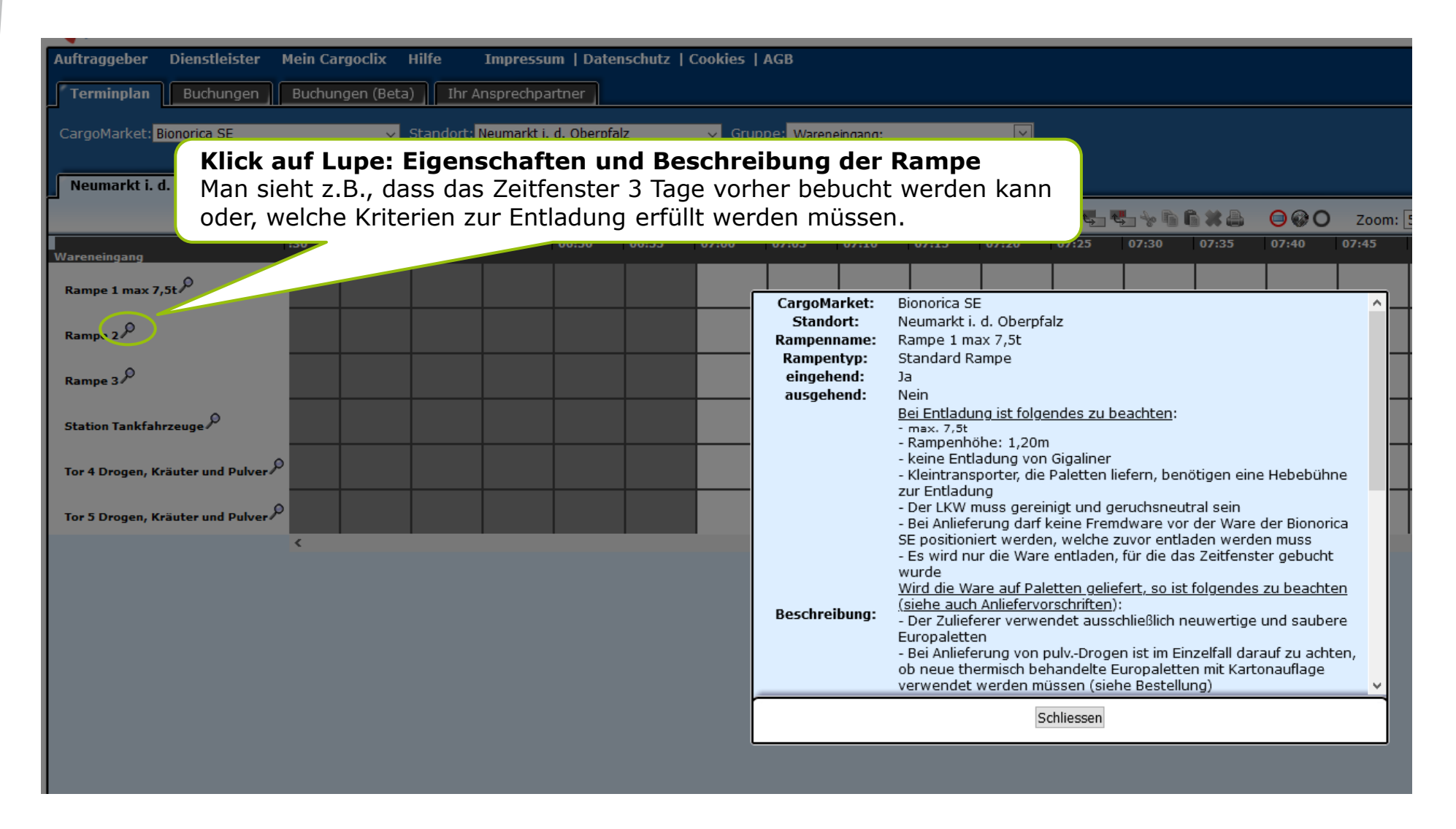

|                                  | uftraggeber >2 | Zeitfenster   |                    |            |          |           |           |          |       |        |                 |        |          |        |        |       |
|----------------------------------|----------------|---------------|--------------------|------------|----------|-----------|-----------|----------|-------|--------|-----------------|--------|----------|--------|--------|-------|
| Auftraggeber Dienstleister       | Mein Cargoclia | c Hilfe       | Impressum   D      | atenschutz | Cookies  | AGB       |           |          |       |        |                 |        |          |        |        |       |
| <b>Terminplan</b> Buchungen      | Buchungen (E   | 3eta) 🛛 Ihr 4 | Ansprechpartner    | 1          |          |           |           |          |       |        |                 |        |          |        |        |       |
| CargoMarket: Bionorica SE        |                | ✓ Standort:   | Neumarkt i. d. Obe | rpfalz     | 🧹 Gru    | ppe: Ware | neingang; |          | ~     |        |                 |        |          |        |        |       |
| Neumarkt i. d. Oberpfalz         | Terminplan lä  | dt nicht?     |                    |            |          |           |           |          |       |        |                 |        |          |        |        |       |
|                                  |                |               |                    | Schne      | ellsuche |           | 4 23      | .12.2020 | ∎▶ (  |        | 🔩 🤟 🖒           | 6*8    | <b>○</b> | ) Zoom | 50% ~  |       |
| Wareneingang                     | 5 09:30        | 09:35         | 09:40 09:45        | 09:50      | 09:55    | 10:00     | 10:05     | 10:10    | 10:15 | 10:2   | 10.25           | 10:30  | 10:35    | 10:40  | 10:45  | 10:50 |
| Rampe 1 max 7,5t $^{ ho}$        |                |               |                    |            |          | 7         |           |          |       | 2. Sch | <u>ritt</u> : K | licken | Sie n    | un au  | f Bucł | nen   |
| Rampe 2 $^{ ho}$                 |                | 1 0           | Schritt :          |            |          |           |           |          |       |        |                 |        |          |        |        |       |
| Rampe 3                          |                | Klic          | ken Sie d          | as Zeit    | fenste   | r         |           |          |       |        |                 |        |          |        |        |       |
| Station Tankfahrzeuge 🔎          |                | an,           | welches S          | Sie bet    | ouchen   | Ì         |           |          |       |        |                 |        |          |        |        |       |
| Tor 4 Drogen, Kräuter und Pulver | م              |               |                    |            |          |           | 1         |          |       |        |                 |        |          |        |        |       |
| Tor 5 Drogen, Kräuter und Pulver | ۹              |               |                    |            |          |           |           |          |       |        |                 |        |          |        |        |       |
|                                  | <              |               |                    |            |          |           |           |          |       |        |                 |        |          |        |        |       |

### Anlieferung von Paletten

| Änderungsanfragen Buc                                                                                                    | ungsdaten Prozessdetails                                                                                                    |                                                                                                    |
|----------------------------------------------------------------------------------------------------|----------------------------------------------------------------------------------------------------|----------------------------------------------------------------------------------------------------|
| Bionorica SE, Neumarkt i. d. Ob                                                                                                    | erpfalz: 23.12.2020, 10:00 - 10                                                                                                    | :04, Rampe 1 max 7,5t                                                                                         |
| Hinweis: Das System bucht aut<br>Anzahl Paletten 1-3=10 Min.,4-<br>Bei 33 Paletten beträgt das Ze<br>Bei 66 Paletten beträgt das Ze<br>Bei mehr als 66 Paletten beträ<br>Das System berechnet für den<br>Das System bucht automatisch<br>Anzahl IBCs 1-3=20 Min., 4-6=4<br>Bitte geben Sie an, ob eine Rüd<br>wieder mitgenommen wird. | comatisch bei Palettenanlieferur<br>8=20 Min.,9-13=30 Min. usw.<br>itfenster 70 Min.<br>gt das Zeitfenster 180 Min.<br>Tausch von Paletten zusätzlich<br>bei IBC-Anlieferung die Zeitfen<br>40 Min., 7-9=60 Min. usw. | ng die Zeitfensterlänge wie folgt:<br>10 Minuten.<br>sterlänge wie folgt:<br>on dem Transportmittel auch Ware |
| Buchendes Unternehmen                                                                                                    | Zusätzliche Daten                                                                                                    | Daten vom Profil laden                                                                                        |
| Firma                                                                                                    | Auftr./ Best.Nr.                                                                                                    | Nur eigene Profile zeigen                                                                                     |
| Bionorica SE, Neumarkt 🗸 🗸                                                                                                    | 4500012345, 4500067890                                                                                                    | Profil überschreibt                                                                                           |
| Benutzer                                                                                                    | Name des Frachtführers                                                                                                    | Profil                                                                                                    |
| Interner Dienstleister 🗸 🗸                                                                                                    | Max Mustefrachtführer                                                                                                    | Bitte wählen                                                                                                  |
| Buchung wiederholen                                                                                                    | Mobiltelefon                                                                                                    | Name des neuen Profils                                                                                        |
| ~                                                                                                    | 0123/456789                                                                                                    |                                                                                                    |
| Bis (Monat/Jahr)                                                                                                    | LKW-Kennzeichen                                                                                                    | Das Profil wird gespeichert sobald Sie                                                                        |
|                                                                                                    | NM-BN-1                                                                                                    | den Button Speichern anklicken                                                                                |
| Frat-lite                                                                                                    | Lieferscheinnummer                                                                                                    | Profil löschen                                                                                                |
| 22 12 2020 08·33·31                                                                                                    | 0123456789                                                                                                    |                                                                                                    |
| 22.12.2020 00.33.31                                                                                                    | Lieferant                                                                                                    | 🗆 🗖 🗖 🔤                                                                                                    |
| Buchungstyp                                                                                                    | Musterlieferant                                                                                                    | 🗆 ETA aktivieren 👎                                                                                            |
| Standardbuchung                                                                                                    | Anzahl Paletten                                                                                                    |                                                                                                    |
|                                                                                                    | 10<br>Deletteeteweet (eelect)                                                                                                    |                                                                                                    |
|                                                                                                    | Palettentausch (select)                                                                                                    |                                                                                                    |
|                                                                                                    |                                                                                                    |                                                                                                    |
|                                                                                                    | Anzani IBC                                                                                                    |                                                                                                    |
|                                                                                                    | Materialoummer                                                                                                    |                                                                                                    |
|                                                                                                    | 12345 23456                                                                                                    |                                                                                                    |
|                                                                                                    | 12343, 23430                                                                                                    |                                                                                                    |
| Kommentar                                                                                                    |                                                                                                    |                                                                                                    |
| Hier kann der Dienstlei<br>bei der Buchung erhält.                                                                                                    | ster einen Kommentar ein:<br> <br>                                                                                                    | fügen, den der Standortbetreiber                                                                              |

#### **Auszufüllende Felder**

- Auftrags-/Bestellnummer(n)
- Lieferscheinnummer
- Lieferant
- Anzahl Paletten
- Palettentausch (Ja/Nein auswählen)
- Anzahl IBC: hier 0 vermerken
- Materialnummer(n)

Werden mehrere Bestellungen und/oder Materialien in einem Zeitfenster angeliefert, dann trennen Sie bitte die Bestell-/Materialnummern durch ein Komma.

### Anlieferung von **IBCs**

| Änderungsanfragen Buch                                                                                                    | ungsdaten Prozessdetails        |                                        |  |  |  |  |  |  |  |  |  |  |  |
|----------------------------------------------------------------------------------------------------|---------------------------------|----------------------------------------|--|--|--|--|--|--|--|--|--|--|--|
| Bionorica SE, Neumarkt i. d. Obe                                                                                                    | erpfalz: 23.12.2020, 10:00 - 10 | :04, Rampe 1 max 7,5t                  |  |  |  |  |  |  |  |  |  |  |  |
|                                                                                                    |                                 |                                        |  |  |  |  |  |  |  |  |  |  |  |
| Anzahl Paletten 1-3=10 Min.,4-8=20 Min.,9-13=30 Min. usw.<br>Bei 33 Paletten beträgt das Zeitfenster 70 Min.<br>Bei 66 Paletten beträgt das Zeitfenster 140 Min.<br>Bei mehr als 66 Paletten beträgt das Zeitfenster 180 Min.<br>Das System berechnet für den Tausch von Paletten zusätzlich 10 Minuten.<br>Das System bucht automatisch bei IBC-Anlieferung die Zeitfensterlänge wie folgt:<br>Anzahl IBCs 1-3=20 Min., 4-6=40 Min., 7-9=60 Min. usw.<br>Bitte geben Sie an, ob eine Rückladung erfolgen soll, d.h. ob von dem Transportmittel auch Ware<br>wieder mitgenommen wird. |                                 |                                        |  |  |  |  |  |  |  |  |  |  |  |
| wieder mitgenommen wird.                                                                                                    |                                 |                                        |  |  |  |  |  |  |  |  |  |  |  |
| Buchendes Unternehmen Zusätzliche Daten Daten vom Profil laden                                                                                                    |                                 |                                        |  |  |  |  |  |  |  |  |  |  |  |
| Firma                                                                                                    | Auftr./ Best.Nr.                | Nur eigene Profile zeigen              |  |  |  |  |  |  |  |  |  |  |  |
| Bionorica SE, Neumarkt 🗸 🗸                                                                                                    | 4500012345, 4500067890          | Profil überschreibt                    |  |  |  |  |  |  |  |  |  |  |  |
| Benutzer                                                                                                    | Name des Frachtführers          | Profil                                 |  |  |  |  |  |  |  |  |  |  |  |
| Interner Dienstleister 🗸 🗸                                                                                                    | Max Mustefrachtführer           | Bitte wählen                           |  |  |  |  |  |  |  |  |  |  |  |
| Buchung wiederholen                                                                                                    | Mobiltelefon                    | Name des neuen Profils                 |  |  |  |  |  |  |  |  |  |  |  |
| ~                                                                                                    | 0123/456789                     |                                        |  |  |  |  |  |  |  |  |  |  |  |
| Bis (Monat/Jahr)                                                                                                    | LKW-Kennzeichen                 | Das Profil wird gespeichert sobald Sie |  |  |  |  |  |  |  |  |  |  |  |
| ~                                                                                                    | NM-BN-1                         | den Button Speichern anklicken         |  |  |  |  |  |  |  |  |  |  |  |
|                                                                                                    | Lieferscheinnummer              | Profil löschen                         |  |  |  |  |  |  |  |  |  |  |  |
| Erstellt am                                                                                                    | 0123456789                      | Troni loscilen                         |  |  |  |  |  |  |  |  |  |  |  |
| 22.12.2020 08:33:31                                                                                                    | Lieferant                       |                                        |  |  |  |  |  |  |  |  |  |  |  |
| Rushussetus                                                                                                    | Musterlieferant                 | 🗆 ETA aktivieren 🛛 🗭                   |  |  |  |  |  |  |  |  |  |  |  |
| Standardbuchung                                                                                                    | Anzahl Paletten                 | 1                                      |  |  |  |  |  |  |  |  |  |  |  |
| Standardbuchung                                                                                                    | 0                               |                                        |  |  |  |  |  |  |  |  |  |  |  |
|                                                                                                    | Palettentausch (select)         | 1                                      |  |  |  |  |  |  |  |  |  |  |  |
|                                                                                                    | Ja Yes 🗸 🗸                      |                                        |  |  |  |  |  |  |  |  |  |  |  |
|                                                                                                    | Anzahl IBC                      |                                        |  |  |  |  |  |  |  |  |  |  |  |
|                                                                                                    | 10                              |                                        |  |  |  |  |  |  |  |  |  |  |  |
|                                                                                                    | Materialnummer                  | 1                                      |  |  |  |  |  |  |  |  |  |  |  |
|                                                                                                    | 12345, 23456                    | ]                                      |  |  |  |  |  |  |  |  |  |  |  |
| Kommentar                                                                                                    |                                 |                                        |  |  |  |  |  |  |  |  |  |  |  |
| Hier kann der Dienstlei                                                                                                    | ster einen Kommentar einf       | fügen, den der Standortbetreiber       |  |  |  |  |  |  |  |  |  |  |  |
| bei der Buchung erhält.                                                                                                    |                                 |                                        |  |  |  |  |  |  |  |  |  |  |  |

#### Auszufüllende Felder

- Auftrags-/Bestellnummer(n)
- Lieferscheinnummer
- Lieferant
- Anzahl Paletten: hier 0 vermerken
- Palettentausch (Nein/No auswählen)
- Anzahl IBCs
- Materialnummer(n)

Werden mehrere Bestellungen und/oder Materialien in einem Zeitfenster angeliefert, dann trennen Sie bitte die Bestell-/Materialnummern durch ein Komma.

Anlieferung von **IBCs** 

| Terminplan Buchungen      | Buchungen (Bet            | ta) 🛛 Ihr Ar                 | nsprechpartner     |        |          |            |           |             |         |         |       |       |                                                      |                                      |
|---------------------------|---------------------------|------------------------------|--------------------|--------|----------|------------|-----------|-------------|---------|---------|-------|-------|------------------------------------------------------|--------------------------------------|
| CargoMarket: Bionorica SE | ~                         | Standort: N                  | leumarkt i. d. Obe | rpfalz | ✓ Gr     | uppe: Ware | neingang; |             | ~       |         |       |       |                                                      |                                      |
| Neumarkt i. d. Oberpfalz  | Terminplan lädt           | nicht?                       |                    |        |          |            |           |             |         |         |       |       |                                                      |                                      |
|                           |                           |                              |                    | < Schn | ellsuche |            | ◀ 23.     | 12.2020 🔟 🕨 | 🗟 ሕ 🔩   | - 🔩 😽 🖻 | 6*8   | 0@0   | Zoom: 50% 🗸                                          |                                      |
| Wareneingang              | 0 09:55                   | 10:00 1                      | 0:05 10:10         | 10:15  | 10:20    | 10:25      | 10:30     | 10:35 10:   | 0 10:45 | 10:50   | 10:55 | 11:00 | 11:05 11:10 11:15 11:20                              | þ                                    |
| Rampe 1 max 7,5t          |                           | O ▼<br>Musterliefera<br>0 10 | nt                 |        |          |            |           |             |         |         |       |       | er er                                                |                                      |
| Rampe 2                   |                           |                              |                    |        |          |            |           |             |         |         |       |       |                                                      |                                      |
|                           |                           |                              |                    |        |          |            |           |             |         |         |       | (     | Klick auf L                                          | .upe:                                |
| Hier seh<br>gebuch        | nen Sie nu<br>tes Zeitfei | ın Ihr<br>nster              |                    |        |          |            |           |             |         |         |       |       | Hier sehen Sie no<br>Buchungsd<br>(Ist die Lupe gell | ochmals die<br>etails<br>o, so wurde |
|                           |                           |                              |                    |        |          |            |           |             |         |         |       |       | ein Kommentar                                        | hinterlegt)                          |

### Anlieferung an der Tankstation

| Änderungsanfragen Bu                                                                                                    | chungsdaten                                                                                                    | Prozessdetails                                                                                   |                                                                                                    |
|----------------------------------------------------------------------------------------------------|----------------------------------------------------------------------------------------------------|--------------------------------------------------------------------------------------------------|----------------------------------------------------------------------------------------------------|
| Bionorica SE, Neumarkt i. d. O                                                                                                    | berpfalz: 23.12.20                                                                                                    | 20, 10:00 - 10:04, Sta                                                                           | ation Tankfahrzeuge                                                                                                    |
| Hinweis: Das System bucht an<br>Menge.<br>Buchendes Unternehmen<br>Firma<br>Bionorica SE, Neumarkt<br>Benutzer<br>Interner Dienstleister<br>Buchung wiederholen<br>Bis (Monat/Jahr)<br>Erstellt am<br>22.12.2020 08:59:28<br>Buchungstyp<br>Standardbuchung | Zusätzliche Dat<br>Auftr./ Best.Nr.<br>4500123465<br>Name des Fracht<br>Max Mustefrach<br>Mobiltelefon<br>0123/456789<br>LKW-Kennzeiche<br>NM-BN-1<br>Liters<br>100<br>Lieferscheinnum<br>123456789<br>Lieferant<br>Musterlieferant<br>Materialnummer<br>12345, 23456 | r jede Entladung, una<br>en Date<br>tführers Pr<br>tführer B<br>an Da<br>en Da<br>en Da<br>en Da | hbhängig von der angelieferten n vom Profil laden Nur eigene Profile zeigen Profil überschreibt ofil itte wählen v ime des neuen Profils is Profil wird gespeichert sobald Sie in Button Speichern anklicken Profil löschen ETA aktivieren |
|                                                                                                    |                                                                                                    |                                                                                                  |                                                                                                    |
| Kommentar des Auftraggebe                                                                                                    | ers (wird dem Die                                                                                                    | nstleister nicht ange                                                                            | zeigt)                                                                                                    |
|                                                                                                    |                                                                                                    |                                                                                                  | .:.                                                                                                    |
|                                                                                                    | Speichern & Schließ                                                                                                    | en Speichern & Druck                                                                             | en Standard Cargoclix Buchungsbe 🗸                                                                                                    |

#### Auszufüllende Felder

- Auftrags-/Bestellnummer(n)
- Liter
- Lieferscheinnummer
- Lieferant
- Materialnummer

### Zu Beachten:

Unabhängig von der angelieferten Menge berechnet das System pauschal 2,5 Stunden für die Anlieferung.

# **Verschieben eines Zeitfensters**

1. Schritt: Klicken Sie das von Ihnen gebuchte Zeitfenster an

| CARGOCLIX -> Auf                              | ftraggebe<br>Mein Care                          | er > Zeitfe | nster                  | Improcum      | Datonso   | hutz   Co                              | nkies I AC  | R        |         |       |                       |                |       |     |       |          |              |         |
|-----------------------------------------------|-------------------------------------------------|-------------|------------------------|---------------|-----------|----------------------------------------|-------------|----------|---------|-------|-----------------------|----------------|-------|-----|-------|----------|--------------|---------|
| Terminplan Buchungen                          | Buchung                                         | en (Beta)   | Ihr An                 | Isprechparti  | ner       |                                        |             |          |         |       |                       |                |       |     |       |          |              |         |
| CargoMarket: Bionorica SE                     |                                                 | ✓ St        | andort: <mark>N</mark> | eumarkt i. d. | Oberpfalz |                                        | 🗸 Gruppe    | Warenein | jang;   |       | $\mathbf{\mathbf{r}}$ |                |       | Zum | Druc  | ken hi   | ier kli      | cken    |
| Neumarkt i. d. Oberpfalz                      | Neumarkt i. d. Oberpfalz Terminplan lädt nicht? |             |                        |               |           |                                        |             |          |         |       |                       |                |       |     |       |          |              |         |
|                                               | 09:35                                           | 09:40       | 09:45                  | 09:50         | 09:55     | Schnellsuc                             | he          | 10:10    | 23.12.2 | 020   | 10:25                 |                | 10:35 |     | 10:45 | Zoom: 50 | % ∨<br>10:55 | 11:00   |
| Wareneingang<br>Rampe 1 max 7,5t <sup>0</sup> |                                                 |             |                        |               |           | Musterliefe                            |             | ım Au    | isschn  | eiden | hier                  | <b>k</b> licke | n     | Zur | n Kop | ieren    | hier k       | klicken |
| Rampe 2 🔎                                     |                                                 |             |                        |               |           |                                        |             |          |         |       |                       |                |       |     |       |          | -            |         |
| Rampe 3 🔎                                     |                                                 |             |                        |               |           |                                        |             |          |         |       |                       |                |       |     |       |          |              |         |
| Station Tankfahrzeuge 🔎                       |                                                 |             |                        |               |           | <b>○</b> -<br>450012340<br>Musterliefe | 55<br>erant |          |         |       |                       |                |       |     |       |          |              |         |
| Tor 4 Drogen, Kräuter und Pulver 🔎            | ·                                               |             |                        |               |           |                                        |             |          |         |       |                       |                |       |     |       |          |              |         |
| Tor 5 Drogen, Kräuter und Pulver              |                                                 |             |                        |               |           |                                        |             |          |         |       |                       |                |       |     |       |          |              |         |
|                                               | <                                               |             |                        |               |           |                                        |             |          |         |       |                       |                |       |     |       |          |              |         |
|                                               |                                                 |             |                        |               |           |                                        |             |          |         |       |                       |                |       |     |       |          |              |         |
|                                               |                                                 |             |                        |               |           |                                        |             |          |         |       |                       |                |       |     |       |          |              |         |

# **Buchungsbestätigung Zeitfenster**

Die Buchungsbestätigung kann auf Wunsch ausgedruckt werden

| Zeitfenster Buchung     |                                                                                                    |                                                                                                    |
|-------------------------|----------------------------------------------------------------------------------------------------|----------------------------------------------------------------------------------------------------|
| Dienstleister           | Bionorica SE                                                                                                    | Cargoclix Buchungs-ID                                                                                                  |
| Benutzer                | Interner Dienstleister                                                                                                    | Carran Market Bushungs ID                                                                                              |
| Auftr./ Best.Nr.        | 4500012345, 4500067890                                                                                                    | CargoMarket buchungs-ID                                                                                                |
| Name des Frachtführers  | Max Mustefrachtführer                                                                                                    |                                                                                                    |
| Mobiltelefon            | 0123/456789                                                                                                    |                                                                                                    |
| LKW-Kennzeichen         | NM-BN-1                                                                                                    |                                                                                                    |
| Lieferscheinnummer      | 0123456789                                                                                                    |                                                                                                    |
| Lieferant               | Musterlieferant                                                                                                    |                                                                                                    |
| Anzahl Paletten         | 0                                                                                                    |                                                                                                    |
| Palettentausch (select) | Ja Yes                                                                                                    | _                                                                                                    |
| Anzahl IBC              | 10                                                                                                    |                                                                                                    |
| Materialnummer          | 12345, 23456                                                                                                    |                                                                                                    |
| Kommentar               | Hier kann der Dienstleister einen Kommentar einfügen, den der Standortbetr<br>erhält.                                                                                                    | eiber bei der Buchung                                                                                                  |
| Auftraggeber Kommentar  |                                                                                                    |                                                                                                    |
| Datum Und Zeit          | 23.12.2020 10:00-11:19                                                                                                    |                                                                                                    |
| CargoMarket             | Bionorica SE                                                                                                    |                                                                                                    |
| Standort                | Neumarkt i. d. Oberpfalz                                                                                                    |                                                                                                    |
| Rampenname              | Rampe 1 max 7,5t                                                                                                    |                                                                                                    |
| Gruppe                  | Wareneingang                                                                                                    |                                                                                                    |
| Beschreibung            | Bei Entladung ist folgendes zu beachten:<br>-max 7.81<br>- Rampenhöhe: 1.20m<br>- keine Entladung von Gigaliner<br>- Kleintransporter, die Paletten liefern, benötigen eine Hebebühne zur Entlad<br>- Der LKW muss gereinigt und geruchsneutral sein<br>- Bei Anlieferung darf keine Fremdware vor der Ware der Bionorica SE positi<br>zuvor entladen werden muss<br>- Es wird nur die Ware entladen, für die das Zeitfenster gebucht wurde<br>Wird die Ware auf Paletten geliefert, so ist folgendes zu beachten (siehe aux<br>- Der Zulieferer verwendet ausschließlich neuwertige und saubere Europalet<br>Bei Anlieferung von pulvDrogen ist im Einzelfall darauf zu achten, ob neu-<br>Europaletten mit Kartonauflage verwendet werden müssen (siehe Bestellung<br>- Die Europaletten sind sauber, unbeschädigt und nicht gestapelt<br>- Die Ware ragt nicht über den Palettenrand hinaus (keine Überstände)<br>- Die maximale Verpackungshöhe beträgt 1,70m inkl. Palette<br>- Die angelieferte Ware ist ausreichend gesichert (z.B. durch Stretchen oder<br>Die langelieferte Ware ist ausreichend gesichert (z.B. durch Stretchen oder<br>Die Karten ben Giste eind enternand hensenschieden kenzenschend | ung<br>oniert werden, welche<br>th Anliefervorschriften):<br>ten<br>a thermisch behandelte<br>j)<br>Spannriemen, etc.) |

## **Tabellarischer Terminplan**

| Sie sehen hier tabellarisch alle<br>Ihre gebuchten Zeitfenster                                              |  |  |  |  |  |  |  |  |
|----------------------------------------------------------------------------------------------------|--|--|--|--|--|--|--|--|
| Terminplan Buchungen (Beta) Ihr Ansprechpartner                                                             |  |  |  |  |  |  |  |  |
| Suchen Spalten anpassen Ausgewählte löschen Suchprofile Gruppieren nach Bitte wählen v O Ansicht v + - S Sh |  |  |  |  |  |  |  |  |
|                                                                                                    |  |  |  |  |  |  |  |  |
| Die Spalteninhalte und -reihenfolge                                                                         |  |  |  |  |  |  |  |  |
| können Sie individuell anpassen                                                                             |  |  |  |  |  |  |  |  |
| C G G G G G G G G G G G G G G G G G G G                                                                     |  |  |  |  |  |  |  |  |
|                                                                                                    |  |  |  |  |  |  |  |  |

# Menüpunkt Hilfe

| global logistics exchange                                    | Auftraggeber | Dienstleister                                                                                      | Mein Cargoclix | Hilfe | Impressum                       |
|--------------------------------------------------------------|--------------|----------------------------------------------------------------------------------------------------|----------------|-------|---------------------------------|
| Zurück                                                       |              |                                                                                                    |                | Carg  | oclix Hilfe: Inhaltsverzeichnis |
| <u>Inhaltsverzeichnis</u><br><u>Stichwortverzeichnis</u>     |              | Weitere Hilfe sowie Videos zu Themen wie Zeitfensterbuchung finden Sie unter dem Menüpunkt "Hilfe" |                |       |                                 |
| Hauptmenü<br>Auftraggeber<br>Dienstleister<br>Mein Cargoclix |              |                                                                                                    |                |       |                                 |
|                                                              |              |                                                                                                    |                |       |                                 |

## **Vielen Dank!**

Bei Rückfragen zu Ihren Lieferungen wenden Sie sich bitte an Ihre Ansprechpartner bei Bionorica SE.

Bei **technischen Rückfragen** erreichen Sie Cargoclix unter: E-Mail: support@cargoclix.com Tel.: +49 (0) 761 – 20 55 11 00

### Kontakt

**Bionorica SE** Kerschensteinerstraße 11-15 92318 Neumarkt

Telefon: +49 (0) 9181 231-10 E-Mail: purchasing@bionorica.de

www.bionorica.de

V01/gültig ab 09/2022

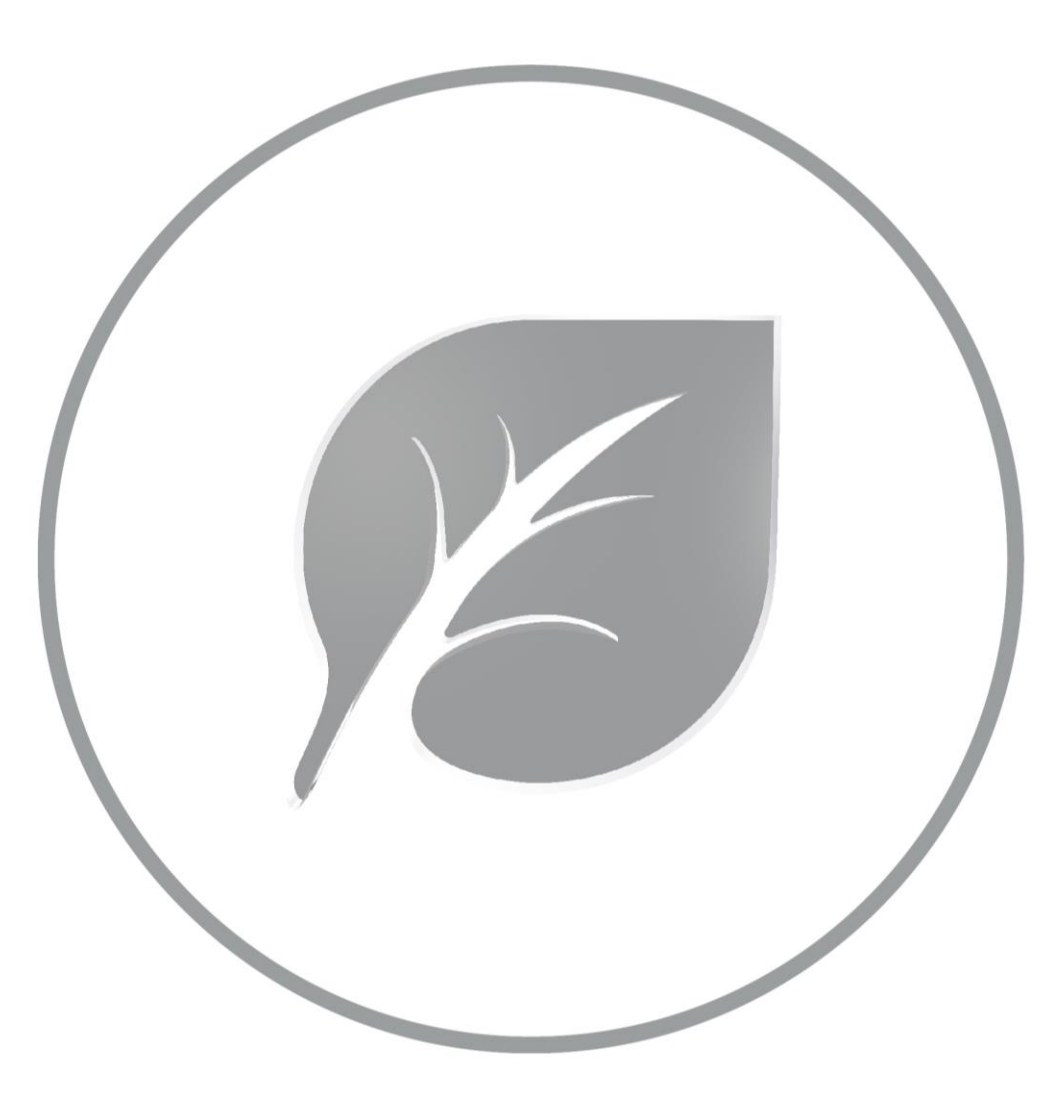